# 1. 멘토링 홈페이지 로그인 후 마이페이지 클릭

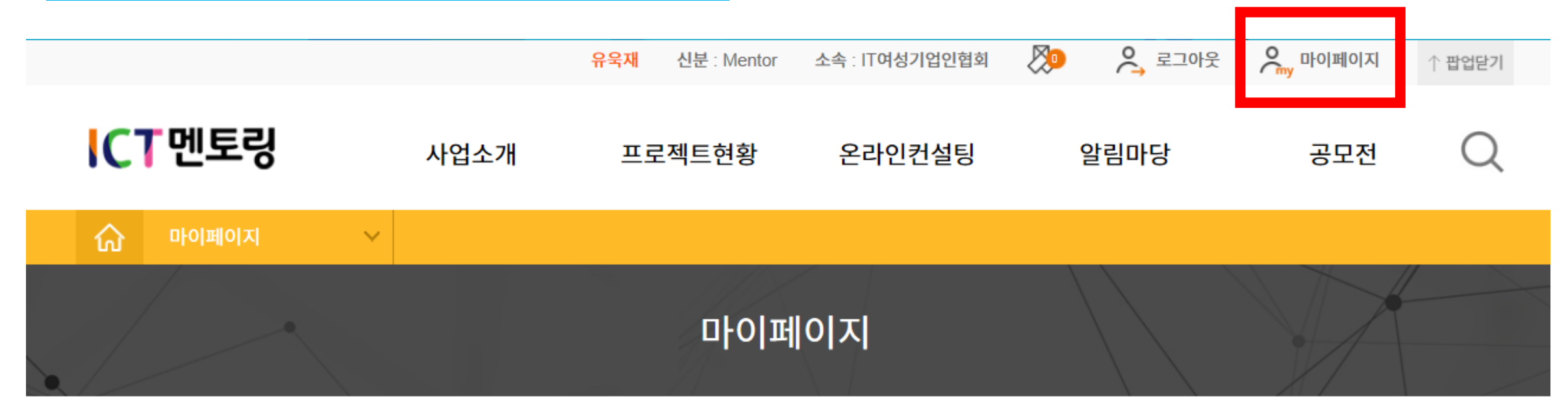

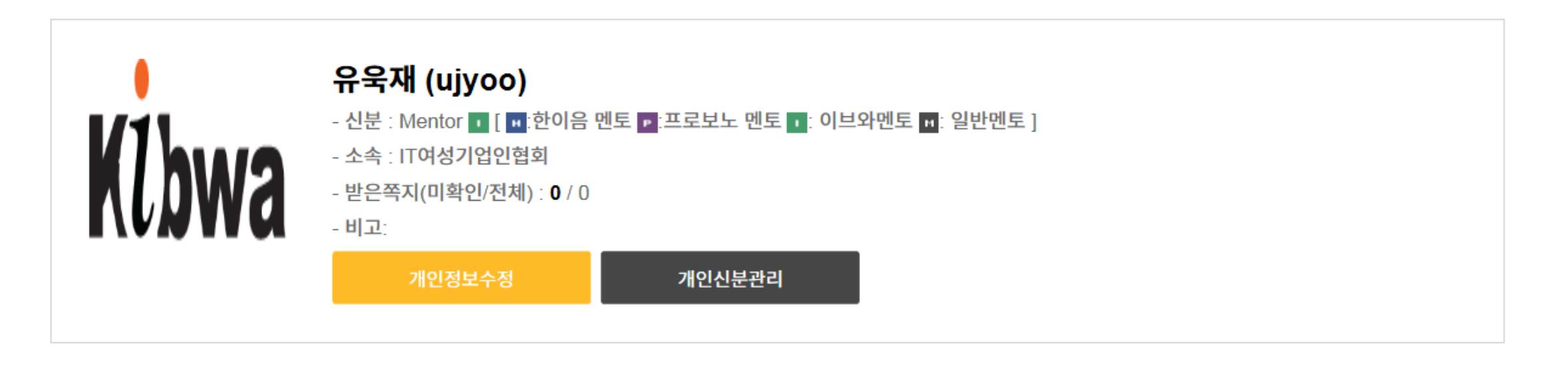

## 2. 하단의 프로젝트팀구성완료 클릭 후, 본인이 참여하고 있는 프로젝트 클릭

### ※ 팀 구성이 완료된 상태에서만 서약서 제출 가능

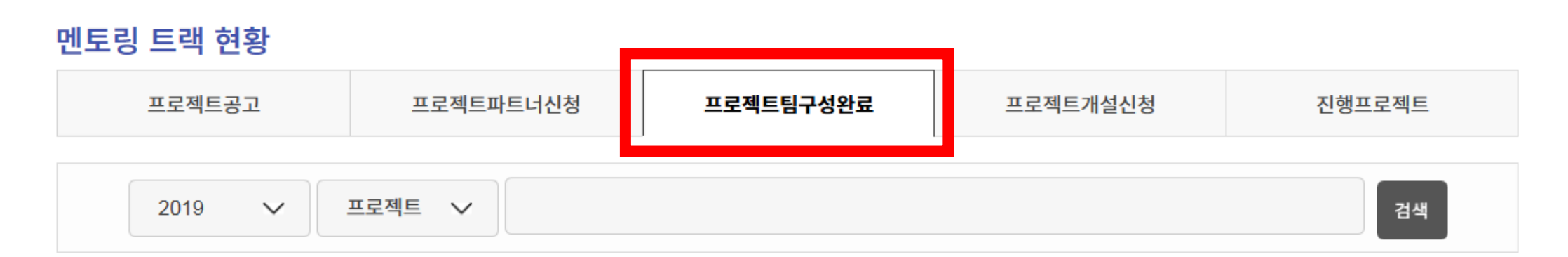

| [ ] loT 기술과 MOBILE APP을 연 <sup>이브와</sup>                           | ICT멘토링 | ] 음성인식 AI기술을 활용한 영어회화 교 이브와 CT멘토링                                  |
|--------------------------------------------------------------------|--------|--------------------------------------------------------------------|
| - 유욱재<br>( 이브와멘토 / 일반멘토 / IT여성기업인협회 )<br>- 2019-07-24 ~ 2019-10-31 |        | - 유욱재<br>( 이브와멘토 / 일반멘토 / IT여성기업인협회 )<br>- 2019-07-19 ~ 2019-10-31 |
| 팀 구성 완료                                                            |        | 팀 구성 완료                                                            |

# 3. 참여자 현황 클릭 후, 본인 이름 칸에 있는 서약서 확인 클릭

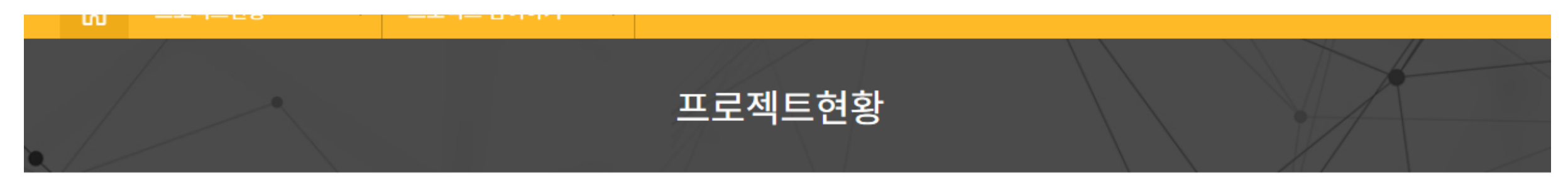

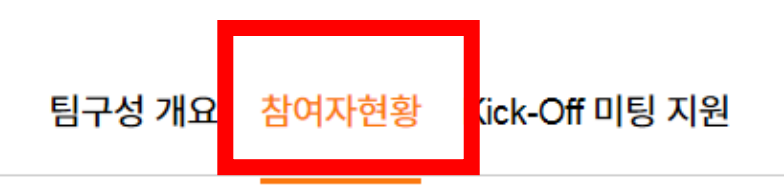

# 공고자 이 유육재 이 유육재 이 여성기업인협회 10여성기업인협회 민토 엔토 서약서 제출 여부 : 미제출

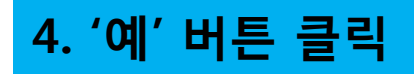

|       | · · · · · · · · · · · · · · · · · · ·                                                                              | 1      |  |  |
|-------|----------------------------------------------------------------------------------------------------|--------|--|--|
|       | ICT 멘토링 서약서 X                                                                                                    | 이페이지 个 |  |  |
| CT멘토텍 | 멘토/멘티/(지도교수)는 ICT멘토링에 참여함에 있어 정직과 양심을 최우선으로 하며, 상호존중 및 신뢰를 바탕으로<br>책임감을 가지고 프로젝트를 수행한다.                            | 공모전    |  |  |
|       | 멘토/멘티/(지도교수)는 ICT멘토링에 참여함에 있어 관련 규정 및 지침에서 정한 기본원칙과 수행계획에 명시한<br>내용을 준수한다.                                         |        |  |  |
| 여자현황  | 프로젝트 개설심의 결과는 공개하지 않으며 참여자(멘토, 지도교수, 멘티)는 프로젝트 심의결과에 대해 어떠한<br>이의도 제기하지 않는다.                                       |        |  |  |
| 공고자   | 사업예산 및 지원제도는 ICT멘토링 프로젝트 이외의 용도로 사용하지 않으며, 이를 위반하여 적발된 경우<br>운영기관의 조치와 관련하여 어떠한 이의도 제기하지 않는다.                      |        |  |  |
| (lbwa | 본인은 과학기술정보통신부에서 주최하는 ICT 멘토링에 참여하는 멘토/멘티/(지도교수)로서 위의 사항을 반드시<br>준수할 것을 서약합니다.                                      |        |  |  |
|       | ※ 'ICT멘토링 서약서'는 참여자 전원이 제출해야 하며 제출 하지 않을 경우 프로젝트 개설 신청이 불가합니다.<br>※ 'ICT멘토링 서약서'에 대해 "아니오"라고 클릭 시 프로젝트 참여가 불가능합니다. |        |  |  |
| 4     | 예 아니오                                                                                                    |        |  |  |
| 혼이음➡  | 지도교수 멘티                                                                                                    |        |  |  |

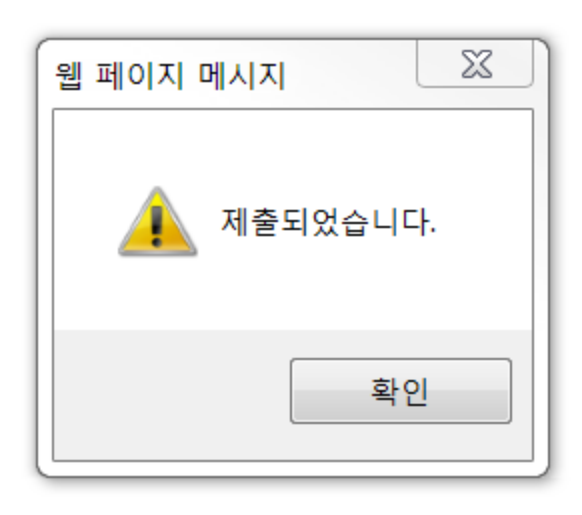